# Configurar a espionagem de Internet Group Management Protocol (IGMP) nos switches gerenciados 200/300 Series

# Objetivo

O Internet Group Management Protocol (IGMP) é um protocolo projetado para fins de multicast. Com o IGMP, você pode estabelecer associações de grupo entre diferentes usuários dentro de uma rede. O IGMP é usado principalmente para streaming de multimídia, como bate-papo por vídeo, entre diferentes usuários (um para muitos usuários ou muitos para muitos usuários) em uma rede. O rastreamento, por outro lado, é o termo usado quando um terceiro em uma comunicação escuta ou observa o tráfego de dados de conexão atual. Portanto, o IGMP Snooping é um processo que escuta especificamente o tráfego multicast. Por padrão, os 300 Series Managed Switches encaminham todos os quadros multicast a todas as portas atribuídas a uma VLAN específica. Esse comportamento é inseguro e os quadros multicast podem acabar no lugar errado. Você pode habilitar o IGMP Snooping para encaminhar tráfego multicast somente para clientes multicast já registrados em portas específicas do switch. Dessa forma, os quadros multicast são encaminhados apenas para um cliente multicast específico dentro de uma VLAN, em vez de para todos os usuários nessa VLAN.

O objetivo deste documento é mostrar como configurar o Snooping IGMP nos Switches Gerenciados da Série 200/300.

## Dispositivos aplicáveis

·Switches gerenciados SF/SG 200 e SF/SG 300 Series

## Versão de software

•1.3.0.62

#### Ativar multicast de bridge

Para que o Snooping IGMP funcione, o Multicast de Bridge deve ser habilitado.

Etapa 1. Faça login no utilitário de configuração da Web e escolha **Multicast > Properties**. Será aberta a página *Propriedades*:

| Properties                         |                                                                             |
|------------------------------------|-----------------------------------------------------------------------------|
| Bridge Multicast Filtering Status: | Enable                                                                      |
| VLAN ID:                           | 1 🛊                                                                         |
| Forwarding Method for IPv6:        | MAC Group Address     IP Group Address     Source Specific IP Group Address |
| Forwarding Method for IPv4:        | MAC Group Address     IP Group Address     Source Specific IP Group Address |
| Apply Cancel                       |                                                                             |

Etapa 2. No campo Bridge Multicast Filtering Status, marque a caixa de seleção Enable.

| Properties                                  |
|---------------------------------------------|
| Bridge Multicast Filtering Status: 🕢 Enable |

Etapa 3. Clique em Apply.

**Observação**: para obter mais informações sobre como configurar propriedades de multicast, consulte o artigo <u>Configuração de Propriedades de Multicast em Switches Gerenciados da</u> <u>Série 200/300</u>.

### Configurar rastreamento de IGMP

Configurar o rastreamento IGMP em uma única VLAN

Etapa 1. Faça login no utilitário de configuração da Web e escolha **Multicast > IGMP Snooping**. A página *Snooping IGMP* é aberta:

| IG | VP Snoop    | oing      |                    |              |               |            |                |                    |               |                   |           |              |        |
|----|-------------|-----------|--------------------|--------------|---------------|------------|----------------|--------------------|---------------|-------------------|-----------|--------------|--------|
| IG | MP Snooping | Status: 📃 | Enable             |              |               |            |                |                    |               |                   |           |              |        |
|    | Apply       | Cancel    |                    |              |               |            |                |                    |               |                   |           |              |        |
| IG | MP Snooping | g Table   |                    |              |               |            |                |                    |               |                   |           |              |        |
|    | Entry No.   | VLAN ID   | IGMP Snooping      | Router       | MRouter Ports | Query      | Query          | Query Max Response | Last Member   | Last Member Query | Immediate | IGMP Querier | IGMP   |
|    |             |           | Operational Status | IGMP Version | Auto Learn    | Robustness | Interval (sec) | Interval (sec)     | Query Counter | Interval (mSec)   | Leave     | Status       | Versio |
| 0  | 1           | 1         | Disabled           | v3           | Enabled       | 2          | 125            | 10                 | 2             | 1000              | Disabled  | Disabled     | v2     |
|    | Copy Set    | tings     | Edit               |              |               |            |                |                    |               |                   |           |              |        |

Etapa 2. No campo *IGMP Snooping Status*, marque a caixa de seleção **Enable** para iniciar o IGMP Snooping globalmente.

| IGMP Snooping                  |  |  |  |  |
|--------------------------------|--|--|--|--|
| IGMP Snooping Status: 🕢 Enable |  |  |  |  |
| Apply Cancel                   |  |  |  |  |

Etapa 3. Clique em Apply.

Etapa 4. Clique no botão de opção que corresponde à entrada da VLAN à qual deseja aplicar o IGMP Snooping e clique em **Edit**.

| IG | MP Snooping | g Table |                    |              |               |            |                |                    |               |                   |           |              |        |
|----|-------------|---------|--------------------|--------------|---------------|------------|----------------|--------------------|---------------|-------------------|-----------|--------------|--------|
|    | Entry No.   | VLAN ID | IGMP Snooping      | Router       | MRouter Ports | Query      | Query          | Query Max Response | Last Member   | Last Member Query | Immediate | IGMP Querier | IGMP   |
|    |             |         | Operational Status | IGMP Version | Auto Learn    | Robustness | Interval (sec) | Interval (sec)     | Query Counter | Interval (mSec)   | Leave     | Status       | Versio |
| •  |             |         | Disabled           |              | Enabled       |            |                |                    |               | 1000              | Disabled  | Disabled     |        |
|    | Copy Set    | tings   | Edit               |              |               |            |                |                    |               |                   |           |              |        |

A janela Editar rastreamento IGMP é exibida:

| VLAN ID:<br>IGMP Snooping Status:         | Enable                                                |                                               | Operational IGMP Snooping Status:        | Disabled  |
|-------------------------------------------|-------------------------------------------------------|-----------------------------------------------|------------------------------------------|-----------|
| MRouter Ports Auto Learn:                 | Enable                                                |                                               |                                          |           |
| Query Robustness:                         | 5                                                     | (Range: 1 - 7, Default: 2)                    | Operational Query Robustness:            | 2         |
| Query Interval:                           | 250                                                   | sec (Range: 30 - 18000, Default: 125)         | Operational Query Interval:              | 125 (sec) |
| Query Max Response Interval:              | 15                                                    | sec (Range: 5 - 20, Default: 10)              | Operational Query Max Response Interval: | 10 (sec)  |
| C Last Member Query Counter:              | <ul> <li>Use Default</li> <li>User Defined</li> </ul> | (Range: 1 - 7, Default: 5 (Query Robustness)) | Operational Last Member Query Counter:   | 2         |
| C Last Member Query Interval:             | 2000                                                  | mS (Range: 100 - 25500, Default: 1000)        | Operational Last Member Query Interval:  | 1000 (mS) |
| Immediate leave:                          | Enable                                                |                                               |                                          |           |
| IGMP Querier Status:                      | Enable                                                |                                               |                                          |           |
| Administrative Querier Source IP Address: | <ul> <li>Auto</li> <li>User Defined 192.1</li> </ul>  | 68.1.254   \$)                                | Operational Querier Source IP Address:   |           |
| IGMP Querier Version:                     | <ul> <li>IGMPV2</li> <li>IGMPV3</li> </ul>            |                                               |                                          |           |
| Apply Close                               |                                                       |                                               |                                          |           |

Etapa 5. No campo *IGMP Snooping Status*, marque a caixa de seleção **Enable**. Essa opção monitora o tráfego para determinar quais hosts solicitaram tráfego multicast.

| VLAN ID:              | 1 🛊    |
|-----------------------|--------|
| IGMP Snooping Status: | Enable |

Etapa 6. No campo *MRouter Ports Auto Learn*, marque a caixa de seleção **Enable**. Essa opção aprende automaticamente as portas às quais o MRouter está conectado. Um MRouter é um roteador projetado para rotear corretamente pacotes multicast.

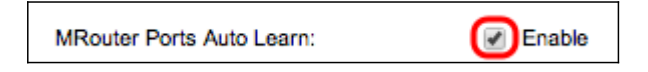

Passo 7. No campo *Robustez da Consulta*, digite o número de consultas que o switch executa para se conectar a um host. Se nenhuma resposta for recebida, o switch excluirá as informações do host.

| Query Robustness:            | 5                            | (Range: 1 - 7, Default: 2)                    | Operational Query Robustness:            | 2         |
|------------------------------|------------------------------|-----------------------------------------------|------------------------------------------|-----------|
| Query Interval:              | 250                          | sec (Range: 30 - 18000, Default: 125)         | Operational Query Interval:              | 125 (sec) |
| Query Max Response Interval: | 15                           | sec (Range: 5 - 20, Default: 10)              | Operational Query Max Response Interval: | 10 (sec)  |
| C Last Member Query Counter: | Use Default     User Defined | (Range: 1 - 7, Default: 5 (Query Robustness)) | Operational Last Member Query Counter:   | 2         |
| Last Member Query Interval:  | 2000                         | mS (Range: 100 - 25500, Default: 1000)        | Operational Last Member Query Interval:  | 1000 (mS) |

Etapa 8. No campo *Intervalo de consulta*, insira o intervalo de tempo entre as mensagens de consulta enviadas.

Etapa 9. No campo *Intervalo de resposta máx. de consulta*, insira o tempo (em segundos) que um host responde com um relatório.

Etapa 10. No campo *Contador de Consulta do Último Membro*, clique em uma das seguintes opções:

·Usar padrão — Esta opção usa o número padrão de consultas específicas de grupo IGMP a serem enviadas antes que o switch suponha que não haja mais membros no grupo.

·Definido pelo Usuário — Esta opção permite que você insira um número específico de consultas Específicas do Grupo IGMP a serem enviadas antes que o switch suponha que não haja mais membros no grupo.

Etapa 11. No campo *Intervalo de consulta do último membro*, insira o Atraso máximo de resposta usado caso o switch não possa ler o valor do Intervalo máximo de resposta das consultas específicas do grupo.

Etapa 12. No campo *Licença Imediata*, marque a caixa de seleção **Habilitar** para bloquear rapidamente um fluxo de multicast que foi enviado a uma porta de membro no caso de uma mensagem IGMP Group Leave ser recebida.

| Immediate leave: | Enable |
|------------------|--------|
|------------------|--------|

Etapa 13. No campo *IGMP Querier Status*, marque a caixa de seleção **Enable** para ativar IGMP Querier.

| IGMP Querier Status:                      | Enable                                                            |
|-------------------------------------------|-------------------------------------------------------------------|
| Administrative Querier Source IP Address: | <ul> <li>Auto</li> <li>User Defined 192.168.1.254 (\$)</li> </ul> |
| IGMP Querier Version:                     | <ul> <li>IGMPV2</li> <li>IGMPV3</li> </ul>                        |

Etapa 14. No campo *Endereço IP de origem do Consultor administrativo*, clique em um dos seguintes botões de opção:

·Auto (Automático) — Esta opção escolhe o endereço IP de gerenciamento.

·Definido pelo usuário — Esta opção permite escolher um endereço IP de sua escolha na lista suspensa.

Etapa 15. No campo *IGMP Querier Version*, clique em **IGMPV3** se a VLAN tiver switches ou roteadores multicast que executam encaminhamento multicast IP específico da origem; caso contrário, clique em **IGMPV2**.

| IGMP Querier Version: | IGMPV2 |
|-----------------------|--------|
|                       | IGMPV3 |

**Observação**: as informações no lado direito da janela *Editar rastreamento de IGMP* exibem a configuração IGMP atual.

| Operational IGMP Snooping Status:        | Disabled  |
|------------------------------------------|-----------|
|                                          |           |
| Operational Query Robustness:            | 2         |
| Operational Query Interval:              | 125 (sec) |
| Operational Query Max Response Interval: | 10 (sec)  |
| Operational Last Member Query Counter:   | 2         |
| Operational Last Member Query Interval:  | 1000 (mS) |
| Operational Querier Source IP Address:   |           |

As informações a seguir são exibidas:

·Status IGMP operacional — O status IGMP atual da VLAN escolhida.

·Robustez operacional da consulta — O valor atual de Robustez da consulta da VLAN escolhida.

·Intervalo de Consulta Operacional — O valor atual do Intervalo de Consulta da VLAN escolhida.

·Intervalo de resposta máx. de consulta operacional — O valor atual do Intervalo de resposta máx. de consulta da VLAN escolhida.

·Intervalo de Resposta do Último Membro Operacional — O valor do Intervalo de Resposta do Último Membro da VLAN escolhida.

•Contador de Consulta do Último Membro Operacional — O valor do Último Contador de Consulta do Membro da VLAN escolhida.

·Intervalo de Consulta do Último Membro Operacional — O valor do Intervalo de Consulta do Último Membro da VLAN escolhida.

·Endereço IP de origem de consultantes operacionais — o endereço IP de origem de consultantes atual da VLAN escolhida.

Etapa 16. Clique em Apply.

#### Configurar o rastreamento IGMP em várias VLANs

Esta seção explica como aplicar a configuração de rastreamento IGMP de uma VLAN específica a várias VLANs.

Etapa 1. Faça login no utilitário de configuração da Web e escolha **Multicast > IGMP Snooping**. A página *Snooping IGMP* é aberta.

Etapa 2. Clique no botão de opção da entrada VLAN com a configuração de rastreamento IGMP que você deseja aplicar a outras VLANs.

| IGMP Snooping       |                               |          |     |                    |              |               |            |                 |                    |               |                   |           |              |              |            |
|---------------------|-------------------------------|----------|-----|--------------------|--------------|---------------|------------|-----------------|--------------------|---------------|-------------------|-----------|--------------|--------------|------------|
| 1                   | GMP Snooping Status: 🔽 Enable |          |     |                    |              |               |            |                 |                    |               |                   |           |              |              |            |
| E                   | Apply Cancel                  |          |     |                    |              |               |            |                 |                    |               |                   |           |              |              |            |
| IGMP Snooping Table |                               |          |     |                    |              |               |            |                 |                    |               |                   |           |              |              |            |
|                     | Entry N                       | D. VLA   | NID | IGMP Snooping      | Router       | MRouter Ports | Query      | Query           | Query Max Response | Last Member   | Last Member Query | Immediate | IGMP Querier | IGMP Querier | Querier    |
|                     |                               |          |     | Operational Status | IGMP Version | Auto Learn    | Robustness | Interval (sec.) | Interval (sec.)    | Query Counter | Interval (mSec.)  | Leave     | Status       | Version      | IP Address |
| C                   |                               | 1        | 1   | Disabled           | v3           | Enabled       | 2          | 125             | 10                 | 2             | 1000              | Disabled  | Disabled     | v2           |            |
| 6                   |                               |          |     |                    |              |               |            |                 |                    |               |                   |           |              |              |            |
| C                   | Co                            | py Setti | ngs | Edit.              |              |               |            |                 |                    |               |                   |           |              |              |            |

Etapa 3. Clique em Copy Settings. A janela Copy Settings é exibida.

| Copy configuration fr | Copy configuration from entry 2 (VLAN10)  |  |  |  |  |  |  |  |
|-----------------------|-------------------------------------------|--|--|--|--|--|--|--|
| to: 1-2               | (Example: 1,3,5-10 or: VLAN1,VLAN3-VLAN5) |  |  |  |  |  |  |  |
| Apply Clo             | ISE                                       |  |  |  |  |  |  |  |

Etapa 4. No campo fornecido, insira as VLANs às quais deseja aplicar a configuração de rastreamento IGMP da VLAN escolhida anteriormente. Você pode inserir cada VLAN ou um intervalo de VLANs com base em seu número de entrada a partir da Tabela de rastreamento IGMP, como 1, 2 ou 1-2, ou com seu ID de VLAN, como VLAN1, VLAN2 ou VLAN1-VLAN2.

Etapa 5. Clique em Apply.

#### Sobre esta tradução

A Cisco traduziu este documento com a ajuda de tecnologias de tradução automática e humana para oferecer conteúdo de suporte aos seus usuários no seu próprio idioma, independentemente da localização.

Observe que mesmo a melhor tradução automática não será tão precisa quanto as realizadas por um tradutor profissional.

A Cisco Systems, Inc. não se responsabiliza pela precisão destas traduções e recomenda que o documento original em inglês (link fornecido) seja sempre consultado.